# Convert Test Responses to Live Responses

Alchemer offers a number of testing tools to help you preview the data output of your survey prior to gathering real responses. When you record responses via the **Test** tab, these responses are identified with a **Test** status within **Individual Responses** and within Reports and Exports.

| > Custon | ner Feed                                                            | back Surv | ey                    |             |           |                                |
|----------|---------------------------------------------------------------------|-----------|-----------------------|-------------|-----------|--------------------------------|
|          | BUILD                                                               | STYLE     | TEST                  | SHARE       | RESULTS - | TOOLS -                        |
| I        | ndivio                                                              | dual Re   | espor                 | ises        |           |                                |
|          | Responses: 100                                                      |           |                       |             |           |                                |
|          | Completes - 100 / Partials - 0 / Disqualified - 0 / Quarantined - 0 |           |                       |             |           |                                |
|          |                                                                     | Status    | Status Date Submitted |             | itted     | How satisfied are you with the |
|          | 0 80                                                                | S New 1   | Test                  | Aug 6, 2018 | 12:58 pm  | Very Dissatisfied              |
|          | 0 87                                                                | 7 New 1   | fest                  | Aug 6, 2018 | 12:58 pm  | Dissatisfied                   |
|          | 0.00                                                                |           | -                     | Aug 6 2018  | 12-58 pm  | Noutral                        |

If you ever have a need for converting these Test responses to *Real* responses, there are a number of ways to do so. You might also consider deleting Test responses, or filtering Test responses out your Reports and Exports.

Please note that once you convert a Test response to Real, you will not be able to reverse this action. Real responses cannot be converted to Test responses.

## Convert a Single Test Response to a Real Response

If you need to convert a single Test response to a real response, access your survey's responses via **Results > Individual Responses**.

1. Click the checkbox to the left of the response ID for the specific response:

| Completes - 3 / Partials - 0 / Disqualified - 0 / Quarantined - 0 |         |          |                    |  |  |  |
|-------------------------------------------------------------------|---------|----------|--------------------|--|--|--|
|                                                                   | ID      | Status   | Date Submitted     |  |  |  |
|                                                                   | 3       | New Test | 2021/03/01 4:38 pm |  |  |  |
|                                                                   | 2       | New Test | 2021/03/01 4:38 pm |  |  |  |
|                                                                   | 1       | New      | 2021/03/01 4:37 pm |  |  |  |
| Bulk Ad                                                           | ction 🗸 |          |                    |  |  |  |

2. At the top of the Individual Responses Grid, a menu displays several actions users can take on a response. Select Mark Selected Test Responses As Real. The Response now displays with a new tag, instead of a test tag under the Status column:

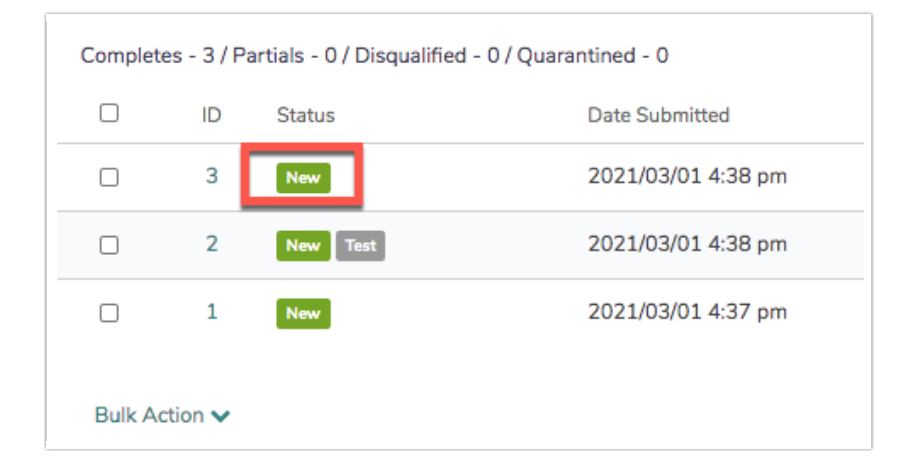

## Convert Multiple Test Responses to Real Responses

To convert multiple Test responses to Real, access your survey's responses via **Results** > **Individual Responses**.

1. First, check the boxes associated with the Test responses that you want to convert. A toolbar will appear at the top of the response list.

| ndiv       | vidu              | al Respo           | onses                             |                                        |               |                       |          |
|------------|-------------------|--------------------|-----------------------------------|----------------------------------------|---------------|-----------------------|----------|
| Re         | espo              | onses: 10          | 00                                |                                        | Show:         | All   Filtered Search | م        |
| Com<br>100 | npletes -<br>New! | - 100 / Partials - | 0 / Disqualified - 0 / Quarantine | od - O                                 |               |                       |          |
| 3 sel      | lected            | Delete             | Disqualify Mark Selecter          | d Test Responses As Real Export as: PD | OF CSV        |                       | ×        |
|            | ID                | Status             | Date Submitted                    | How satisfied are you with the         | Age:          | Household Income:     | Customiz |
|            | 86                | New                | Aug 6, 2018 12:58 pm              | Very Dissatisfied                      | 75 or older   | \$50,000 to \$74,999  | e        |
| ۵          | 87                | New Test           | Aug 6, 2018 12:58 pm              | Dissatisfied                           | 18 to 24      | \$75,000 to \$99,999  | e        |
| ۷          | 88                | New Test           | Aug 6, 2018 12:58 pm              | Neutral                                | 65 to 74      |                       | e        |
|            | 89                | New Test           | Aug 6, 2018 12:58 pm              | Dissatisfied                           | 17 or younger | \$75,000 to \$99,999  | e        |
|            |                   |                    |                                   |                                        |               |                       |          |

2. Click the Mark Selected Test Responses As Real button. The selected responses will be immediately converted to Real responses. This action cannot be reversed.

#### Convert All Test Responses to Real Responses

To convert all of your Test responses to Real responses, access your survey's responses via **Results > Individual Responses**.

- 1. Scroll to the bottom of your response list. You will see a Bulk Action link.
- Click the Bulk Action link and click on the Mark All Test Responses As Real option. All of your Test responses will be immediately converted to Real responses. This action cannot be reversed.

## Convert Test Response via the Standard Report

If your survey contains Test responses, you will see the following notification message at the top of your report when you access a Standard Report associated with the survey:

#### This report contains both test data and real data.

For an accurate report, *add filter to exclude test data*. You may also *delete all test responses* or *mark all test responses as real*.

To convert your Test responses to Real responses via your report, click the option to **mark all test responses as real**. This action is immediate and cannot be reversed.

| < Back to | All Reports |                                                                  |                                                                                                    |                                  | Combine Res | ults 🖻 Share Report 🛛 | <b>土</b> C |
|-----------|-------------|------------------------------------------------------------------|----------------------------------------------------------------------------------------------------|----------------------------------|-------------|-----------------------|------------|
| ٣         |             | A This report contains both t<br>For an accurate report, add fil | est data and real data.<br>ter to exclude test data. You may also <mark>delete all</mark> test responses o | mark all test responses as real. |             | ×                     |            |
| 0         | Rep         | ort for Custo                                                    | mer Feedback Survey                                                                                        | er Feedback Survey               |             |                       |            |
|           |             |                                                                  |                                                                                                    |                                  |             | + Insert              |            |
|           | Respon      | se Counts                                                        |                                                                                                    |                                  |             |                       |            |
|           | Complet     | ion Rate: 1                                                      | 00%                                                                                                    |                                  |             | Lill Chart Type       |            |
|           |             | c                                                                | Complete                                                                                                   |                                  | 100         | ▼ Filter              |            |
|           |             |                                                                  |                                                                                                    |                                  | Totals: 100 | × Delete              |            |

Learn more about Test responses within the Standard Report.

#### **Related Articles**